## Using the Publication Import tool in the CCV

Within you CCV account, go to Utilities and Import publications from file.

|                                            |                                                           | 2       | Canadian C            | Common CV<br>v-cvc.ca | All Angels Charles Line of State |                   |
|--------------------------------------------|-----------------------------------------------------------|---------|-----------------------|-----------------------|----------------------------------|-------------------|
| Français                                   | Home                                                      |         | Contact Us            | Help                  |                                  | Logout            |
| Welcome CV His                             | tory Consent                                              | Utiliti | es PIN/System Acc     | ount Account          |                                  |                   |
| Welcome to the                             | <b>Canadian</b> Co                                        | Impo    | rt CV XML             |                       | 201                              | 4-07-09 14:22 EST |
| Ms. Kelly Hoop                             |                                                           | Ехро    | rter CV XML           |                       |                                  |                   |
| System Messages                            |                                                           | Impo    | t publication from V  | reh                   |                                  |                   |
| 2014-05-30. Updat<br>We are committed to c | te on the Comm<br>continuously impro-<br>feedback we rece | Impo    | rt publication from f | ile                   | ,                                | ▲<br>             |

Choose the right database and then find the **.bib file** by clicking browse and then import.

|                     |                                                                                                    | Import                                                                                                    |
|---------------------|----------------------------------------------------------------------------------------------------|----------------------------------------------------------------------------------------------------|
| Web of Science      | - 2                                                                                                    |                                                                                                    |
| <sup>t</sup> PubMed | Browse 3                                                                                                    |                                                                                                    |
| Citeulike           |                                                                                                    |                                                                                                    |
| DBLP                |                                                                                                    | Important Notices                                                                                                    |
| Google Scholar      | -                                                                                                    |                                                                                                    |
| IEEE Xplore         | =                                                                                                    |                                                                                                    |
| Plos                |                                                                                                    |                                                                                                    |
| Scopus              |                                                                                                    |                                                                                                    |
| Web of Science      |                                                                                                    |                                                                                                    |
|                     | e Web of Science<br>PubMed<br>Citeulike<br>DBLP<br>Google Scholar<br>IEEE Xplore<br>Plos<br>Sco <del>pus</del><br>Web of Science | e Web of Science 2<br>PubMed Browse ?<br>Citeulike<br>DBLP<br>Google Scholar<br>IEEE Xplore<br>Plos<br>Scopus<br>Web of Science • |

Make sure all the citations are there and have the appropriate publication type, then click confirm import.

Cancel Confirm Import

| 1 | mport    | t All |                  |              |   |               |                   |               |                   |             |
|---|----------|-------|------------------|--------------|---|---------------|-------------------|---------------|-------------------|-------------|
|   | Impor    | rt? P | ublication Type  |              |   | <u>Status</u> | <u>Identifier</u> | <u>Date</u>   | <u>Title</u>      |             |
|   | <b>V</b> |       | Journal Articles | $\mathbf{>}$ | • | ОК            | ISI:0002807083000 | 11 2010-01-01 | Development of    | nanopartic  |
|   | <b>V</b> |       | Journal Articles |              | • | ОК            | ISI:0003028279000 | 04 2012-03-01 | Silicon and silic | on oxide su |
|   | •        |       |                  |              |   |               |                   |               |                   | Þ           |
|   |          |       |                  |              |   |               |                   |               |                   |             |
| L |          |       |                  |              |   |               |                   |               |                   |             |
| 2 | record(  | (s)   |                  |              |   |               |                   |               |                   |             |

You need to manually put in the publishing status of the article and whether or not the journal is refereed.

| ruge runge          |                                                                                                    |   |
|---------------------|----------------------------------------------------------------------------------------------------|---|
| * Publishing Status | <b></b>                                                                                                    | ? |
|                     | Interpretation of the state of the state |   |
| * Refereed?         | - <b>2</b>                                                                                                    |   |
|                     | The field 'Refereed?' is mandatory                                                                                                    |   |
|                     |                                                                                                    |   |

## Using Web of Science to create a .bib file

First, when you do your search, make sure you are in the "Core Collection". My suggestions to applicants are to search by author. They can also create a researcher ID to save all of their publications.

| WEB (       | OF SCIENCE <sup>™</sup>         |                     |           |            |        |
|-------------|---------------------------------|---------------------|-----------|------------|--------|
| Search      | Web of Science™ Core Collection |                     |           |            |        |
|             |                                 |                     |           |            | Welcom |
| Basic Searc | ch 🔽                            |                     |           |            |        |
| Hoop ka     |                                 | 0                   | Author    | ~          | Search |
|             |                                 | + Add Another Field | └→ Select | from Index |        |

You can check on the search results page if you are still in the core collection, sometimes if you refresh it changes databases. Select the citations you want to export, then click on the dropdown menu where it says "Save to EndNote online" and then select Save to Other File Formats

|   | WEB OF SCIENCE"                                            |                                                                                                    |
|---|------------------------------------------------------------|----------------------------------------------------------------------------------------------------|
|   | Back to Search                                             | My Tools 🔻                                                                                                    |
| < | Results: 2<br>(from Web of Science Core Collection)        | Sort by: Publication Date newest to oldest                                                                                                    |
|   | View Distinct Author Record Sets for:<br><b>Hoop ka</b>    | Select Page Save to EndNote online V Add to Marked List                                                                                                    |
|   | You searched for:<br>AUTHOR: (Hoop ka)More                 | ✓ 1. Silicon and silicon oxide<br>condensations Save to EndNote desktop<br>Save to EndNote desktop<br>Save to Researchend - I wrote                                                                                                    |
|   | Create Alert                                               | By: Hoop, Kelly A.; Kennety, Save to Other File Formats<br>CANADIAN JOURNAL OF CHEMISTRY, DEVILE CANADIENNE DE CHIMIE Volume: 90 Issue: 3 Pages:<br>262-270 Published: MAR 2012                                                                                                    |
|   | Refine Results                                             | Us Full Text from Publisher View Abstract                                                                                                    |
|   | Search within results for                                  | <ul> <li>Development of nanoparticle probes for multiplex SERS imaging of cell surface proteins<br/>By: Kennedy, David C.; Hoop, Kelly A.; Tay, Li-Lin; et al.<br/>NANOSCALE Volume: 2 Issue: 8 Pages: 1413-1416 Published: 2010</li> <li>Full Text from Publisher View Abstract</li> </ul> |
|   | Web of Science Categories  CHEMISTRY MULTIDISCIPLINARY (2) | Select Page Save to EndNote online                                                                                                    |

A pop up menu will appear. You can leave the default record contact, but in the file format section, select BibTeX. Save the file on your desktop.

| Send to File       |                                                                                                    | ×  | in   |
|--------------------|----------------------------------------------------------------------------------------------------|----|------|
| 2 records selected |                                                                                                    |    | sue  |
| Record Content:    | Author, Title, Source, Abstract                                                                                                    | j  |      |
| File Format        | Other Reference Software                                                                                                    | ]  | e pr |
| Select Page        | BibTeX<br>FTM<br>Plain Text<br>Tab-delimited (Win)<br>Tab-delimited (Mac)<br>Tab-delimited (Win, UTF-8)<br>Tab-delimited (Mac, UTF-8) | st |      |

Using Google Scholar to create a .bib file

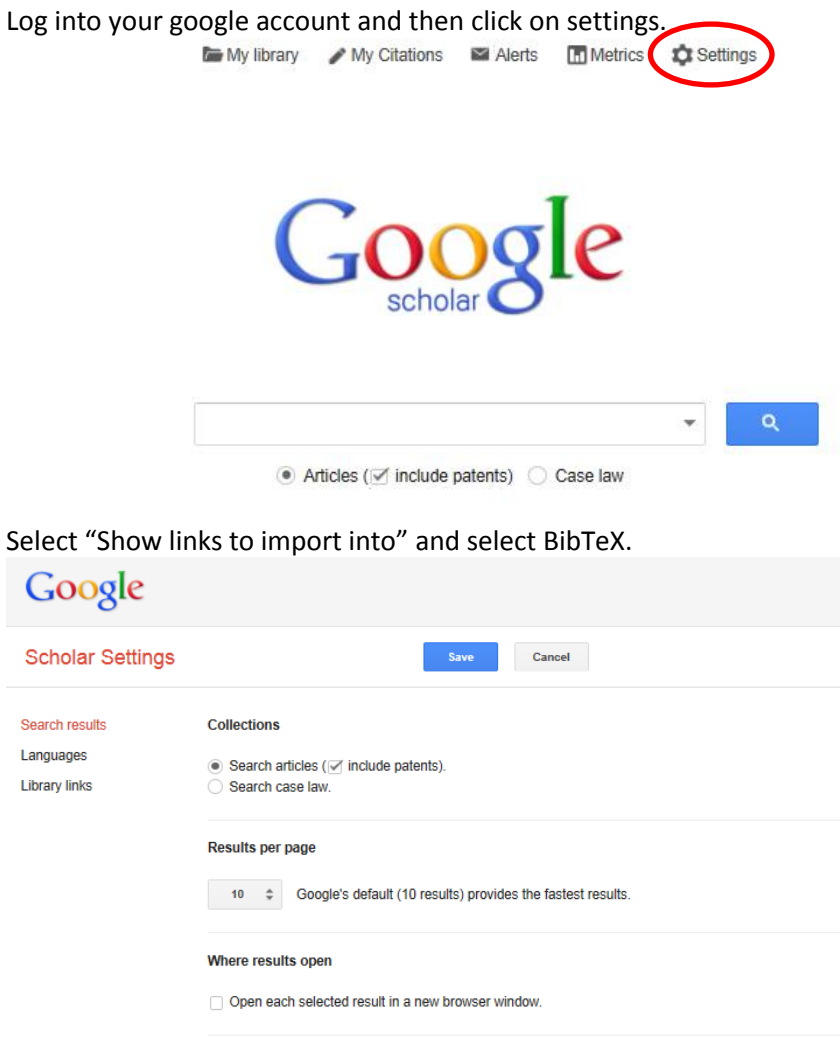

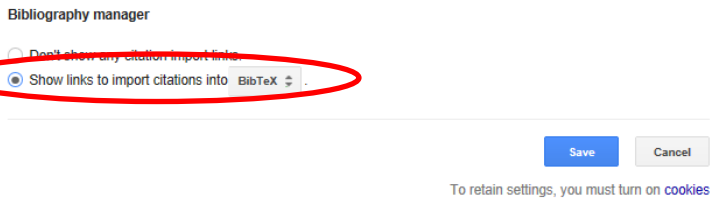

| My library My Citations Alerts In Metrics Settings | 🖿 My library 🛛 🖋 My Citatio                                                                       | ns 🖬 Alerts 🛄 Metrics 🔯 Settings                |   |
|----------------------------------------------------|---------------------------------------------------------------------------------------------------|-------------------------------------------------|---|
| Google                                             | Find articles<br>with all of the words<br>with the exact phrase<br>with at least one of the words |                                                 | × |
| scholar                                            | without the words<br>where my words occur                                                         | anywhere in the article $\mbox{$$$$$$$$$$$$$$}$ |   |
|                                                    | Return articles authored by                                                                       | KA Hoop<br>e.g., "PJ Hayes" or McCarthy         |   |
| ● Articles (♂ include patents) ○ Case law          | Return articles published in Return articles dated between                                        | e.g., J Biol Chem or Nature                     |   |
| Ą                                                  |                                                                                                   | e.g., 1996                                      |   |

Open the advance search and input your search term. Hit search.

Click Import into BibTeX to download the individual citation.

| Google                                                             | author:KA author:Hoop 🔹 🔍                                                                                                    |
|--------------------------------------------------------------------|----------------------------------------------------------------------------------------------------|
| Scholar                                                            | 12 results (0.03 sec)                                                                                                    |
| Articles<br>Case law<br>My library                                 | Carbon monoxide absorption through the oral and nasal mucosae of cynomolgus monkeys<br>WH Schoenfisch, KA Hoop Archives of Environmental, 1980 - Taylor & Francis<br>Abstract Previous studies have shown that blood levels of carbon monoxide increase during<br>cigarette smoking. It has generally been assumed that increases in blood levels of carbon<br>monoxide could be interpreted as evidence the teep rung penetration of cigarette smoke<br>Cited by 6 Related articles All 4 versions [Import into BibTex] Saved More |
| Any time<br>Since 2014<br>Since 2013<br>Since 2010<br>Custom range | Techniques for positron scintigraphy of the brain.<br>B Hoop, DJ Hnatowich, GL Brownell Journal of nuclear, 1976 - europepmc.org<br>Positron scintigrams were obtained in normal subjects and in patients with intracranial<br>tumors and cerebral vascular disease, using a multicrystal positron camera. The<br>radiopharmaceuticals were 68ca complexed with adenosine triphosphate (68Ga-ATP),<br>Cited by 33 Related articles All 5 versions Import into BibTeX Save More                                                      |

You will then need to copy the citation into another document and save it as a .bib file.

```
@article{hoop2012silicon,
    title={Silicon and silicon oxide surface modification using thiamine-catalyzed benzoin condensations},
    author={Hoop, Kelly A and Kennedy, David C and Mishki, Trevor and Lopinski, Gregory P and Pezacki, John Paul},
    journal={Canadian Journal of Chemistry},
    volume={90},
    number={3},
    pages={262-270},
    year={2012},
    publisher={NRC Research Press}
```